# U-Learning 交互英语平台使用说明(学生版)

#### 请使用 IE 浏览器。(重点关注图片中红色方框部分)

此平台是外语系为晚自习和翻转课堂专门引进的学习平台,各位 同学需要自己注册才能使用,资源上传过程中遇到技术问题请提问

| 手机版有更新啦!                              | Hi,张三! 退出                                                |                    | 网站首     | 页 消息       | 帐号 购物车 0件 | 我的订单 E | nglish 客服中心 |  |
|---------------------------------------|----------------------------------------------------------|--------------------|---------|------------|-----------|--------|-------------|--|
| ULearning                             | 交互英语                                                     |                    |         |            |           |        | 查看新特性       |  |
| 首页 课程                                 | 呈目录 我的学习 学习日历                                            | 作业考试               | 资源      | 学校公告       | 讨论吧       |        |             |  |
| 首页 > 作业                               |                                                          |                    |         |            |           |        |             |  |
| 作业列表共同                                | 重作业                                                      |                    |         |            |           |        |             |  |
| 当前显示作业详情。                             |                                                          |                    |         |            |           |        |             |  |
| 陈卢司佐亚                                 |                                                          |                    |         |            |           |        |             |  |
| <b>小光日 → TF-1</b> 化<br>开始时间: 2014-11- | 25 08:38:00.0 结束时间: 2014-11-29 08:38:0                   | 0.0                |         |            |           |        | ⊘ 收起        |  |
| 作业要求:                                 |                                                          |                    |         |            |           |        |             |  |
| ULearning                             | 1交互英语 客服中心                                               |                    |         |            |           |        |             |  |
| 联系客服                                  | 常见问题 自助服务 视频排                                            | 諵                  |         |            |           |        |             |  |
| 多种服务通道                                | 解决您的问题                                                   |                    |         |            |           |        |             |  |
| 0                                     | QQ在线客服,为您解答问题<br>擅长解答您的咨询性问题,您的服务首选                      | 周一至周五: 09: 00-21:( | 00 周六、周 | 日:8:30-17: | 00        |        | 在线咨询        |  |
| K                                     | 全国客服热线 400 610 7808<br>擅长解答您的凝难问题,更好更快更贴心                | 周一至周五:09:00-21:(   | 00 周六、周 | 日:8:30-17: | 00        |        |             |  |
|                                       | <b>套服邮箱 leisuppot@ulearning.cn</b><br>以最快的速度反馈您提交的问题 工作日 | 24小时内回复            |         |            |           |        | 反馈问题        |  |

校内晚自习活动请咨询:侯老师,明辨楼 206,联系电话 83952379

## 注册步骤:

1. 平台连接: <u>http://www.longmanenglish.cn/index.html</u>

2. 打开网页后,点击"立即注册":

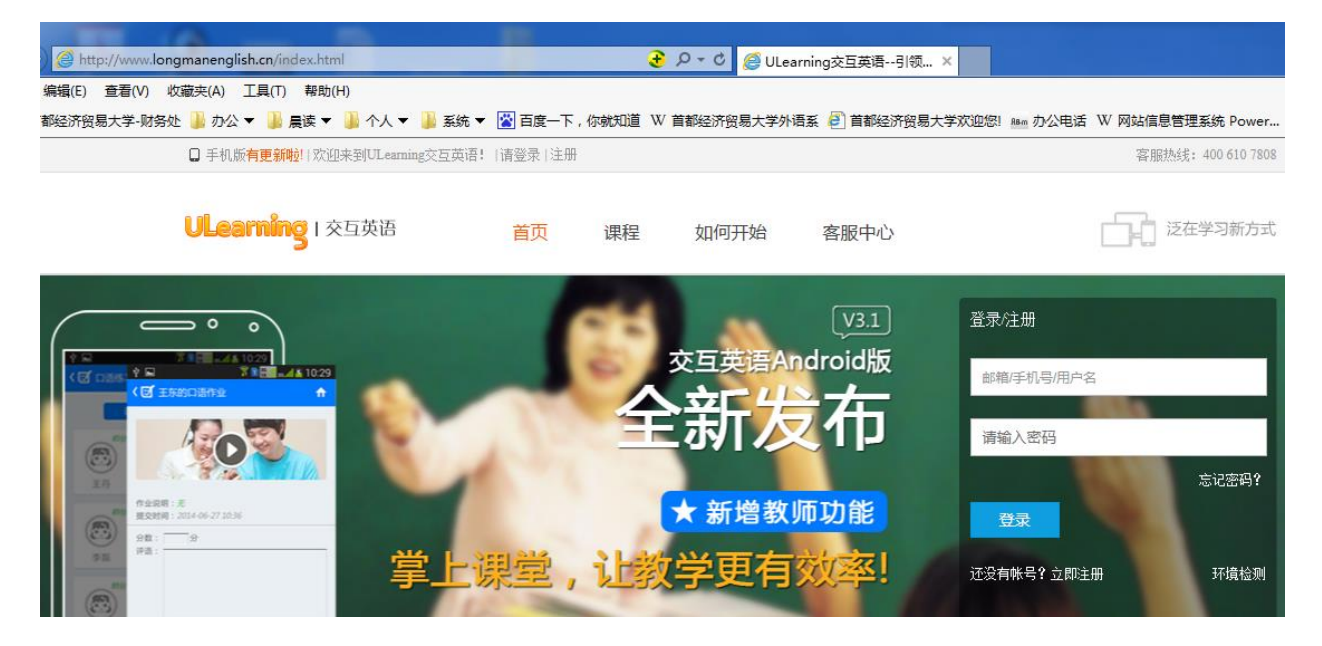

#### 3. 弹出提示,选择"继续注册"。

| - () S http://www.longmanenglish.cn/index.html | P ▼ C Ø ULearning交互英语引领 ×                            | 1.000                           | <b>n</b> ★ ☆ |
|------------------------------------------------|------------------------------------------------------|---------------------------------|--------------|
| 文件(F) 编辑(E) 查看(V) 收藏夹(A) 工具(T) 帮助(H)           |                                                      |                                 |              |
| 🔓 🕘 首都经济贸易大学-财务处 퉬 办公 🔻 🎴 晨读 👻 🎴 个人 👻 🐊 系统 🖲   | · 📓 百度一下,你就知道 W 首都经济贸易大学外语系 遵 首都经济贸易大学欢              | 迎您! 🌆 办公电话 W 网站信息管理系统 Power 🔌 有 | (道学堂 首页      |
| 手机振有更新的 IXY 把来到现场回动。它互应语                       | 著 <mark>请登录明注册</mark> 。遇到问题请通过客服QQ留言,我们将在假期结束后第一时间给总 | 回夏,给您带来的不便敬请客服热线:400 610 7808   |              |
|                                                |                                                      |                                 |              |
| ULearning I 交互英语                               | 首页 课程 如何开始 客服中心                                      | 泛在学习新方式                         | H BLUI       |
|                                                |                                                      |                                 |              |
|                                                |                                                      |                                 |              |
| O                                              |                                                      |                                 |              |
|                                                |                                                      |                                 |              |
| 输入用户名密码                                        | 完善个人资料                                               | 注册成功                            |              |
| 法亿细语空计皿信有 『                                    | 下信白的中心语语                                             |                                 |              |
| HE 13 STEAM - 172 AU 12 22 Y                   | A 11 IED/204/02/094498                               |                                 |              |
|                                                |                                                      |                                 |              |
| ţ                                              | I户名 重要提示                                             | ×                               |              |
|                                                | 2                                                    |                                 |              |
|                                                | 如果您已经注册过交互英语的账号,                                     |                                 |              |
|                                                | 请一定不要再重复注册!                                          |                                 |              |
|                                                |                                                      |                                 |              |
| 确问                                             | 人 密码 直接登录   忘记密码 ·   继续注册                            |                                 |              |
|                                                |                                                      |                                 |              |
| 3                                              |                                                      |                                 |              |
|                                                |                                                      |                                 |              |
|                                                | 输入图片中的字符,不区分大小写                                      |                                 |              |
|                                                | ✓ 我已词读并同意《使用条款》和《隐私声明》                               |                                 |              |
|                                                | 下一步                                                  |                                 |              |
|                                                |                                                      |                                 |              |
|                                                |                                                      |                                 |              |
|                                                |                                                      |                                 |              |

4. 打开如下页面:

| <b>— — —</b>                                                            | •                                                                                                    |                                             |
|-------------------------------------------------------------------------|----------------------------------------------------------------------------------------------------|---------------------------------------------|
| 输入用户名/密码                                                                | 完善个人资料                                                                                                    | 注册成功                                        |
| 细填写注册信息,以下信息                                                            | 息均为必填项                                                                                                    |                                             |
|                                                                         |                                                                                                    |                                             |
| 用户名                                                                     | waiyuxi2086                                                                                                    |                                             |
|                                                                         | 建议使用您的邮箱、QQ号或手机号作为用户名                                                                                                    |                                             |
| 密码                                                                      | •••••                                                                                                    |                                             |
|                                                                         | 6-16位字母或数字,字母区分大小与                                                                                                    |                                             |
| 确认密码                                                                    | •••••                                                                                                    |                                             |
|                                                                         | and good one work as                                                                                                    |                                             |
| 验证码                                                                     | c42x C42X 换一个                                                                                                    |                                             |
|                                                                         |                                                                                                    |                                             |
|                                                                         | 输入图片中的字符,不区分大小与                                                                                                    |                                             |
|                                                                         | 输入图片中的字符,不区分大小与<br>☑ 我已阅读并同意《使用条款》和《隐私声明》                                                                                           |                                             |
|                                                                         | <ul> <li>输入图片中的字符,不区分大小与</li> <li>✓ 我已阅读并同意《使用条款》和《隐私声明》</li> <li>下一步</li> </ul>                                                    |                                             |
|                                                                         | <ul> <li>输入图片中的字符,不区分大小与</li> <li>✓ 我已阅读并同意《使用条款》和《隐私声明》</li> <li>下一步</li> </ul>                                                    |                                             |
| <b>Q</b>                                                                | <ul> <li>輸入留片中的字符,不区分大小与</li> <li>✓ 我已阅读并同意《使用条款》和《隐私声明》</li> <li>下一步</li> </ul>                                                    | 0                                           |
| ▲<br>(1)<br>(1)<br>(1)<br>(1)<br>(1)<br>(1)<br>(1)<br>(1)               | <ul> <li>輸入留片中的字符,不区分大小与</li> <li>✓ 我已阅读并同意《使用条款》和《隐私声明》</li> <li>下一步</li> <li>テー步</li> <li>完善个人资料</li> </ul>                       | 注册成功                                        |
| ●<br>输入用户名/密码<br>単位号学校田白 法冬心裙                                           | <ul> <li>輸入留片中的字符,不区分大小与</li> <li>         ▼一歩     </li> <li>         下一歩     </li> <li>         完善个人资料     </li> </ul>             | <br>注册成功                                    |
| ▲<br>「<br>↓<br>↓<br>↓<br>↓<br>↓<br>↓<br>↓<br>↓<br>↓<br>↓<br>↓<br>↓<br>↓ | 输入图片中的字符,不区分大小与<br>☑ 我已阅读并同意《使用条款》和《隐私声明》<br>下一步<br>完善个人资料<br>译写以下几项,这涉及到您的成绩                                                       | <b></b><br>注册成功                             |
| ●<br>輸入用户名/密码<br>果您是学校用户,请务必填<br>66在学校                                  | 输入图片中的字符,不区分大小与<br>☑ 我已阅读并同意《使用条款》和《隐私声明》<br>下一步<br>完善个人资料<br>译写以下几项,这涉及到您的成绩                                                       | <b>————————————————————————————————————</b> |
| ●<br>輸入用户名/密码<br>果您是学校用户,请务必填<br>所在学校                                   | 输入图片中的字符,不区分大小与<br>☑ 我已阅读并同意《使用条款》和《隐私声明》<br>下一步<br>完善个人资料<br>译写以下几项,这涉及到您的成绩<br>请如实填写您所在的学校,这涉及您的成绩                                | <br>注册成功                                    |
| ●<br>輸入用户名/密码<br>果您是学校用户,请务必填<br>所在学校                                   | 输入图片中的学符,不区分大小与<br>☑ 我已阅读并同意《使用条款》和《隐私声明》<br>下一步<br>完善个人资料<br>写以下几项,这涉及到您的成绩<br>请如实填写您所在的学校,这涉及您的成绩                                 | 注册成功                                        |
| ●<br>輸入用户名/密码<br>果您是学校用户,请务必填<br>所在学校<br>真实姓名                           | 输入图片中的学符,不区分大小与<br>☑ 我已阅读并同意《使用条款》和《隐私声明》<br>下一步<br>完善个人资料<br>③写以下几项,这涉及到您的成绩<br>④<br>请如实填写您所在的学校,这涉及您的成绩<br>④<br>请如实填写您的姓名         | <b></b><br>注册成功                             |
| ●<br>輸入用户名/密码<br>果您是学校用户,请务必缉<br>所在学校<br>真实姓名<br>→=                     | 输入图片中的字符,不区分大小与 ▼一步 下一步 完善个人资料 耳写以下几项,这涉及到您的成绩 请如实填写您所在的学校,这涉及您的成绩 请如实填写您的姓名                                                        | 注册成功                                        |
| ●<br>输入用户名/密码<br>果您是学校用户,请务必填<br>所在学校<br>真实姓名<br>学号                     | 输入图片中的学符,不区分大小与<br>■ 我已阅读并同意《使用条款》和《隐私声明》<br>下一步<br>完善个人资料<br>译写以下几项,这涉及到您的成绩<br>译<br>请如实填写您所在的学校,这涉及您的成绩<br>请如实填写您的姓名<br>请如实填写您的姓名 | <br>注册成功                                    |

请务必记住自己的用户名和密码!

如果您是学校用户,请务必填写以下几项,这涉及到您的成绩

| 请选择您所在的学                                                                                                    | 交                                                                                                    | 关闭                                |            |
|----------------------------------------------------------------------------------------------------|----------------------------------------------------------------------------------------------------|-----------------------------------|------------|
| <b>北京</b> 天津<br>江西吉林<br>浜西甘肃<br>書                                                                                                    | 1兆 山西 内蒙古 辽宁 山东 黑加<br>1南 湖北 湖南 广东 广西 海<br>1海 宁夏 新疆 香港 澳门 台                                                                                                    | 松江 上海江苏浙江 安徽<br>南 重庆四川 贵州 云南<br>湾 | 福建<br>西藏   |
| APAKATATA ARA                                                                                                    | 礼尔获卢人士问力士阮                                                                                                    | 礼尔获卢人士化工士院                        |            |
| 北京信息职业技术                                                                                                    | 学院 北京工业职业技术学院                                                                                                    | 首钢工学院                             | /          |
| 北京政法职业学院                                                                                                    | 北京政法职业技术学院                                                                                                    | 北京服装学院                            |            |
| 华北电力大学                                                                                                    | 北京对外经济贸易大学                                                                                                    | 北京化工大学                            |            |
| 前沿教育                                                                                                    | 北京交通大学                                                                                                    | 北方工业大学                            |            |
| 北京卫生职业学院                                                                                                    | 北京工商大学                                                                                                    | 北京科技大学天津学院                        | - 1        |
| 爱音生教育                                                                                                    | 北京经济管理干部学院                                                                                                    | 医护英语水平考试办                         |            |
| 中国政法大学                                                                                                    | 首都经济贸易大学                                                                                                    | 北京林业大学外国语学院                       |            |
| 中国石油大学                                                                                                    | 北京吉利大学                                                                                                    | 北京印刷学院                            |            |
| 北京信息科技大学                                                                                                    | 中华女子学院                                                                                                    | 北京物资学院                            | `          |
|                                                                                                    | <b>Q</b>                                                                                                    | 0                                 |            |
| ▲ ▲ <           |                                                                                                    | <br>注册成                           | 功          |
| ●<br>輸入用户名/密码<br>您是学校用户,请务必填 <sup>2</sup>                                                                                                    | 完善个人资料                                                                                                    | <br>注册成                           | )<br>功     |
| ●<br>輸入用户名/密码<br>您是学校用户,请务必填3<br>所在学校                                                                                                    | 完善个人资料 司以下几项,这涉及到您的成绩                                                                                                    | <b>)</b> 注册成                      | )<br>功     |
| ●<br>輸入用户名/密码<br>您是学校用户,请务必填望<br>所在学校                                                                                                    | 完善个人资料 司以下几项,这涉及到您的成绩 首都经济贸易大学 语如实情写你所在的学校,这些及你的时候。                                                                                                    | <br>注册成                           | ற          |
| ●<br>輸入用户名/密码<br>總是学校用户,请务必填望<br>所在学校                                                                                                    | 完善个人资料 司以下几项,这涉及到您的成绩 首都经济贸易大学 请如实填写您所在的学校,这涉及您的成绩                                                                                                    | 注册成                               | 功          |
| ◆<br>输入用户名/密码 ◎ 上您是学校用户,请务必填空 ◎ 所在学校 ■ 真实姓名                                                                                                    | 完善个人资料 司以下几项,这涉及到您的成绩 首都经济贸易大学 请如实填写您所在的学校,这涉及您的成绩 张三                                                                                                    | 注册成                               | 功          |
| ●<br>輸入用户名/密码<br>您是学校用户,请务必填四<br>所在学校<br>真实姓名                                                                                                    | 完善个人资料 写以下几项,这涉及到您的成绩 首都经济贸易大学 请如实填写您所在的学校,这涉及您的成绩 张三 请如实填写您的姓名                                                                                               | 注册成                               | 功          |
| ◆<br>输入用户名/密码<br>您是学校用户,请务必填四<br>所在学校<br>真实姓名                                                                                                    | 完善个人资料 司以下几项,这涉及到您的成绩 首都经济贸易大学 请如实填写您所在的学校,这涉及您的成绩 张三 请如实填写您的姓名                                                                                               | 注册成.                              | 功          |
| ●<br>输入用户名/密码 ○ ○ < | 完善个人资料 写以下几项,这涉及到您的成绩 首都经济贸易大学 请如实填写您所在的学校,这涉及您的成绩 张三 请如实填写您的姓名 32010130014                                                                                   | 注册成                               | ர <u>்</u> |
| ◆<br>輸入用户名/密码 ○ ○ < | 完善个人资料 写以下几项,这涉及到您的成绩 首都经济贸易大学 请如实填写您所在的学校,这涉及您的成绩 张三 请如实填写您的姓名 32010130014 请如实填写您的学号                                                                         | 注册成                               | 功          |
| ◆<br>輸入用户名/密码 總是学校用户,请务必填四 所在学校 真实姓名 学号                                                                                                    | 完善个人资料          完善个人资料         同以下几项,这涉及到您的成绩         首都经济贸易大学         请如实填写您所在的学校,这涉及您的成绩         张三         请如实填写您的姓名         32010130014         请如实填写您的学号 | · 注册成                             | 功          |

(请务必使用自己的真实学号和姓名,否则没有办法计入成绩)

恭喜您注册成功!

请牢记您的用户名:

waiyuxi2086

用户名和密码将是您登录平台的唯一凭证

如果您已经拥有学习卡,建议您现在去激活学习 卡,您也可以在下次登录后,在"我的首页"点 击"激活学习卡"按钮进行激活。

激活学习卡

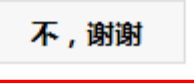

| w the cur                                                                       | rent course and per week | clearning unit, released teacher assignme | nts, examinations and other reminders                                                                            | ares            |
|---------------------------------------------------------------------------------|--------------------------|-------------------------------------------|----------------------------------------------------------------------------------------------------|-----------------|
| o view the                                                                      | Announcemor              | Lby the school.                           |                                                                                                    |                 |
| Modify                                                                          | 亲爱的同                     | 学,请完善你""                                  | ourse 🕑 Watch guide lesson                                                                                       |                 |
| ident N                                                                         | 的以下信                     | 息,否则会耽误                                   | Fill Email                                                                                                    |                 |
|                                                                                 | 学习和影                     | 响成绩哦!                                     |                                                                                                    | )               |
| 1                                                                               | Academy                  | 首都经济贸易大学                                  |                                                                                                    | d M             |
| 1.<br>1.<br>1.<br>1.<br>1.<br>1.<br>1.<br>1.<br>1.<br>1.<br>1.<br>1.<br>1.<br>1 | Student ID               | 32010130014                               | ❷ 已填写                                                                                                    | irt ph<br>I the |
| 如果忘<br>到学习                                                                      | Real name                | 张三                                        | ❷ 已填写                                                                                                    | No.             |
|                                                                                 | Gender                   | ● Male ○ Female                           | ❷ 已填写                                                                                                    | 盛               |
| nore t                                                                          | Birthday                 | 2000-11-25                                | ❷ 已填写                                                                                                    |                 |
| nore u                                                                          | Nationality              | 汉族                                        |                                                                                                    |                 |
|                                                                                 | Nativeplace              | 城市                                        |                                                                                                    | 's F            |
|                                                                                 | E-mail                   | 12312312@sina.com                         | ❷ 已填写                                                                                                    | ē语]             |
|                                                                                 | Handphone No.            | 13555556666                               | ❷ 已填写                                                                                                    | vmer            |
|                                                                                 |                          |                                           |                                                                                                    |                 |
|                                                                                 |                          | 提交                                        | 下次再提醒我                                                                                                    |                 |
|                                                                                 |                          |                                           |                                                                                                    |                 |
|                                                                                 |                          |                                           | and the second second second second second second second second second second second second second second second |                 |

5. 提交个人信息后回到首页,找到"加入班级"按钮,选择。

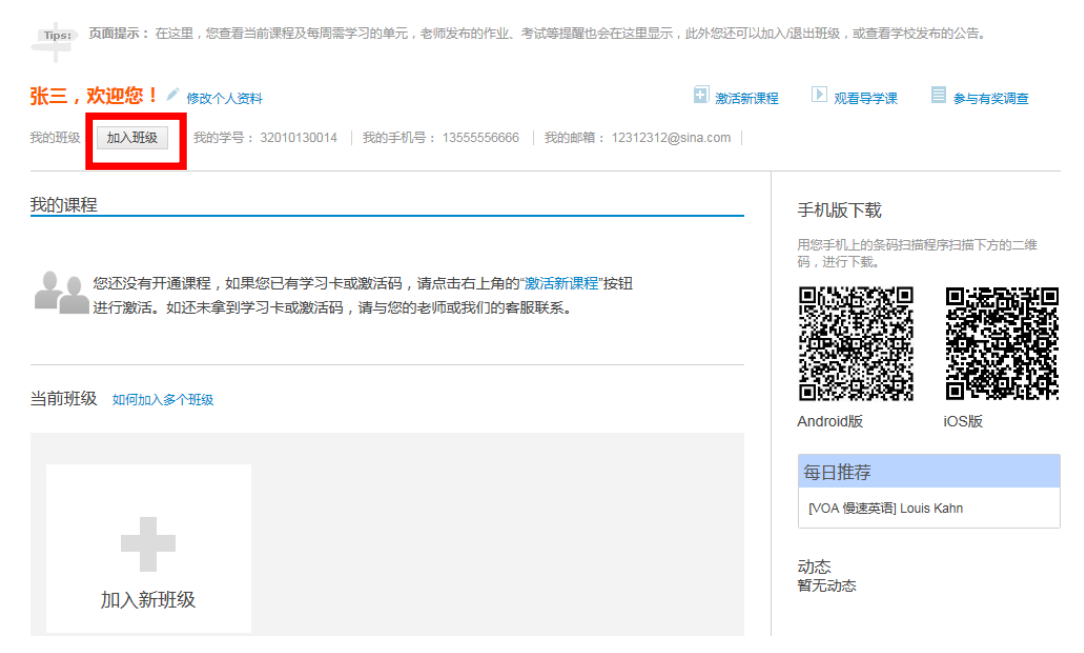

## 6. 输入

首页 > 我的班级

| 加入班级       |                    |                       |            |                |
|------------|--------------------|-----------------------|------------|----------------|
| 你可以选择任意一种方 | 武加入到               | <b>班。系统默认的方式是输入</b> 班 | 级编码,你也可以通过 | 条件查询找到你想加入的班级。 |
| 班级信息       |                    |                       |            |                |
| 加入班级7      | ) फ्रेंट           |                       | 姓名 🕜       |                |
| 班级维        | 扁码                 | CUEB_2014_night       |            | 查询             |
|            |                    | 加入 取消                 |            |                |
| 班级信息       |                    |                       |            |                |
| 加入班级方式     | ◉ <mark>輸入班</mark> | 双编码 🔿 输入教师姓名 😮        |            |                |
| 班级编码       | CUEB_2             | 014_night             | 查询         |                |
|            |                    |                       |            |                |
| 洗择班级       |                    | 班级名称                  | 授课教师       | 学校             |
|            | ۲                  | 14级晚自习                | 侯燕枚        | 首都经济贸易大学       |

7. 班级作业就会显示在下面:

# 完成作业:

#### **14级晚**自习

| 妊级编码:CUEB_2014_night                                           | 教师姓名:侯燕致 <mark>班级论坛</mark> | 退出班级                           |   |
|----------------------------------------------------------------|----------------------------|--------------------------------|---|
| 本周(11.23-11.29)                                                | 下周(11.30-12.06)            |                                |   |
|                                                                |                            |                                |   |
| <b>募课作业一翻译</b><br>2014-11-26 08:02 至 201                       | 4-12-10 08:02              | 距离作业提交还剩 <b>: 13</b> 天23小时58分钟 | 1 |
| <b>Pronunciation Practice</b><br>2014-11-25 10:17 <u>卒</u> 201 | 3<br>4-12-06 10:17         | 距离作业提交还剩: 10天2小时13分钟           |   |
| Pronunciation Practice<br>2014-11-25 10:15 至 201               | 2<br>4-12-06 10:15         | 距离作业提交还剩: 10天2小时11分钟           |   |
| <b>Pronunciation Practice</b><br>2014-11-25 10:13 至 201        | <b>1</b><br>4-12-06 10:13  | 距离作业提交还剩: 10天2小时9分钟            |   |
|                                                                |                            |                                | - |

8. 点击蓝色标题,就可以打开作业,查看题目要求,添加附件并上

传,以完成作业。

| <b>Pronunciation Practice 1</b>                                                                                                    |                                                                                                    |    |  |  |  |  |
|----------------------------------------------------------------------------------------------------|----------------------------------------------------------------------------------------------------|----|--|--|--|--|
| 开始时间: 2014-11-25 10:13:00.0 结束时间: 2014-12-0                                                                                                    | 开始时间: 2014-11-25 10:13:00.0 结束时间: 2014-12-06 10:13:00.0                                                                                                    |    |  |  |  |  |
| 作业要求:<br>录音文件格式为MP3,大小不能超近<br>Practice 1 。<br>Practice 3 times before you actually<br>Use the same rhythm to read the for<br>Please note that no matter how lon<br>to read. <sup>2</sup><br>For example, 'Please eat' and 'Hang it of<br>half seconds to read. <sup>2</sup>                                                                                   | 20M,文件名称请定义:'Pronunciation Practice 1'<br>start to record. ゼ<br>illowing expressions. ゼ<br>g the sentence is, it takes the same time length<br>on the wall' should both take about one and a |    |  |  |  |  |
| Please eat.e <sup>i</sup> What is that?+ <sup>i</sup> What is that?+ <sup>i</sup> Write it down.e <sup>i</sup> Take it back.e <sup>i</sup> Do it now.e <sup>i</sup> Give him some more.e <sup>i</sup> Turn on the light.e <sup>i</sup> e <sup>i</sup> <sup>i</sup> <sup>i</sup> <sup>i</sup> <sup>i</sup> <sup>i</sup> <sup>i</sup> <sup>i</sup> <sup>i</sup> | They waited for an hour<br>He'll finish it today<br>They heard of it before<br>I think he ought to<br>They went on a Saturday<br>They walked in the dark<br>Hang it on the wall              |    |  |  |  |  |
|                                                                                                    |                                                                                                    |    |  |  |  |  |
| 作业说明:                                                                                                    |                                                                                                    | 粘贴 |  |  |  |  |
|                                                                                                    |                                                                                                    |    |  |  |  |  |

| 0添加附件               |      |
|---------------------|------|
| 本地上传 链接地址           |      |
| 浏览                  |      |
| GeenaRocero_2014.mp | 3 删除 |
| 0.24WD 117754%      |      |
|                     |      |
| 作业说明:               |      |
| 我的作业                |      |
|                     |      |
|                     |      |
|                     |      |
|                     |      |
|                     |      |

 提交作业后会产生如下弹出窗口,根据需要自己决定是确定还是 取消。

| 来自网页的 | 消息                                                                        |
|-------|---------------------------------------------------------------------------|
| ?     | 作业提交给老师之后,在老师师批改之前,您可以撤回。如果老师已经<br>在批改作业,将不能进行撤回。<br>您还可以点击"保存草稿"按钮暂存该作业。 |
|       | 确定取消                                                                      |

10.点击确定后,产生如下界面:

| 作业名称    | 开始时间                     | 结束时间                     | 作业类型 | 总分 | 批阅分数  | 壯杰        | 揭作           |
|---------|--------------------------|--------------------------|------|----|-------|-----------|--------------|
| 晚自习作业 🕅 | 2014-11-25<br>08:38:00.0 | 2014-11-29<br>08:38:00.0 | 上传作业 | 90 | 0.0 E | 是交(未批阅) 🧃 | <b>琵</b>  撤回 |
|         |                          |                          |      |    |       |           |              |

11.当教师没有批改之前,都可以选择取回,重新编辑。

教师批改之后,可以在自己上传的作业后查看教师评语和得分。

| 老师评语:    |          |           |     |  |
|----------|----------|-----------|-----|--|
| Good!    |          |           |     |  |
|          |          |           |     |  |
|          |          |           |     |  |
|          |          |           |     |  |
|          |          |           |     |  |
|          |          |           |     |  |
|          |          |           |     |  |
|          |          |           |     |  |
| 分数: 85.0 | 批阅:已通过 🗸 | 是否分享: 〇 是 | ◎ 否 |  |

### 12.请注意:当批阅显示"需重写"时,请重新提交新的作业。

| 分数: 85.0 | 批阅: 需重写 🗸 | 是否分享:○ 是 ⑧ 否 |
|----------|-----------|--------------|
|          |           |              |